## 114 學年度師大附中高一新生家長社群

家長會社群採實名制,請務必配合填寫正確資料以認證,否則不予入群,謝謝家長的配合!

## 🖫 如何修改個人的暱稱

1. 用手機進入'(114)高一新生家長(師大附中家長會)'社群後,點選右上角的『三條線』圖示,往下 找到『設定』。

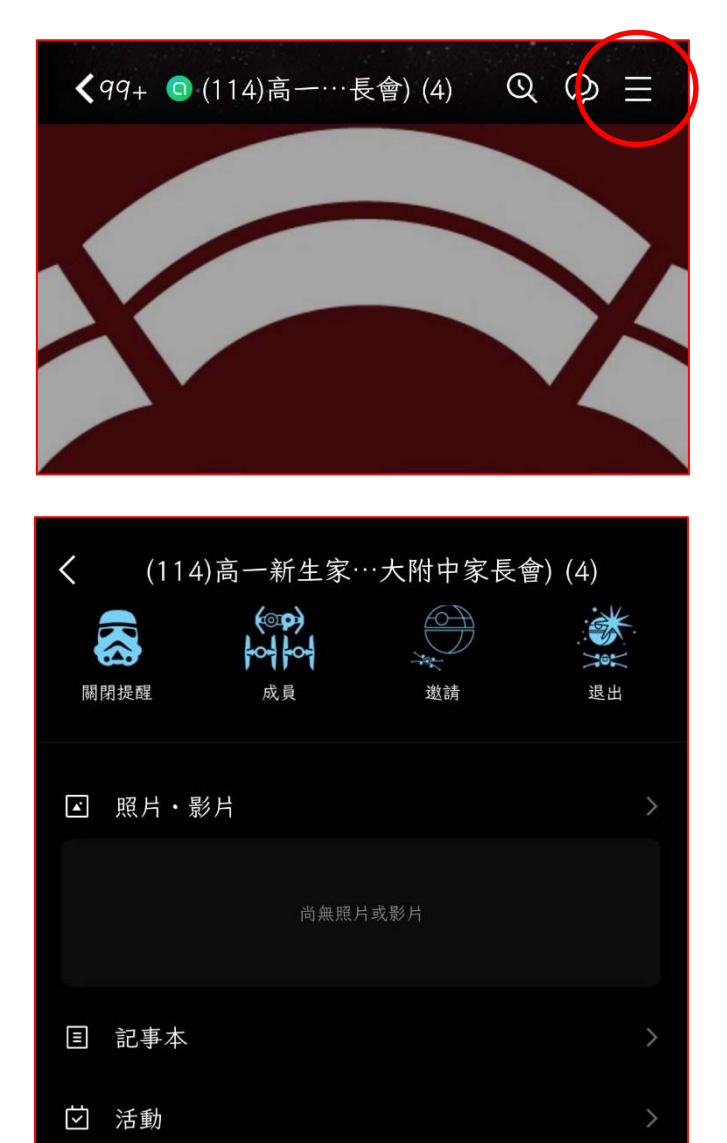

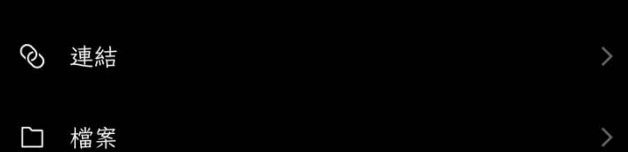

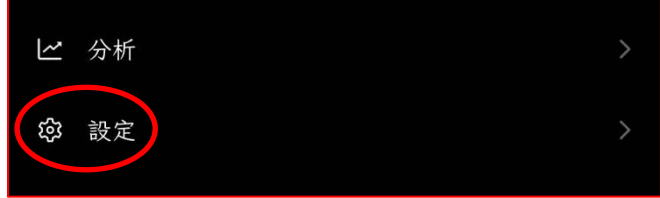

- 2. 點選『設定』後進入'社群設定'的視窗,視窗最上方會看到『個人檔案』。
- 3. 點選右上角『▶』圖示,進入『社團專屬個人檔案』的視窗後,請依照以下指定的格式修改您的暱稱,並點選『完成』以儲存。

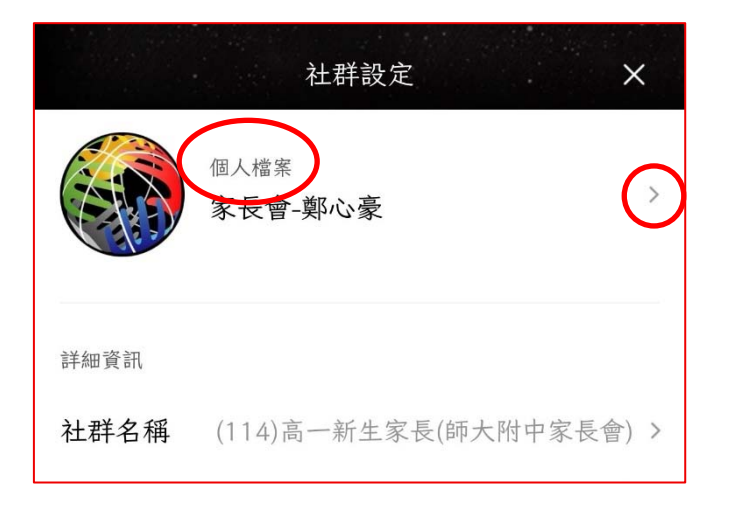

- ➡ 免試及安置學生:「新生報到序號-學生姓名-家長姓名」
- ♣ 音樂班:「1658-准考證號末3碼-學生姓名-家長姓名」
- ♣ 美術班:「1659-准考證號末3碼-學生姓名-家長姓名」
- ↓ 科學班:「1663-准考證號末3碼-學生姓名-家長姓名」
- ↓ 附中國中部直升:「直升報到序號-學生姓名-家長姓名」

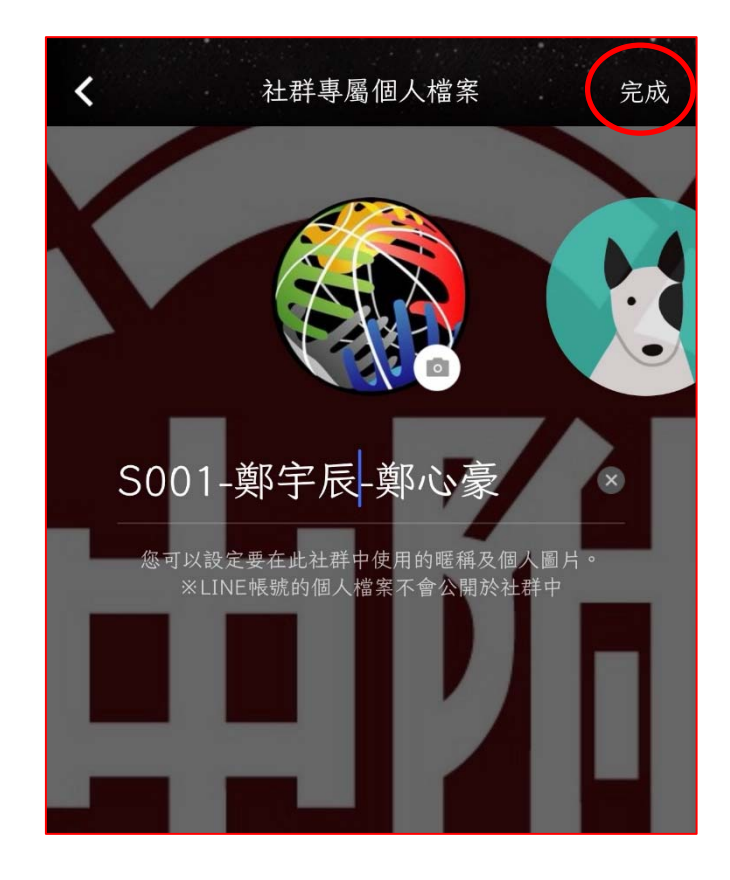